# Create a story in ten easy steps using myStorybook.com

**myStorybook.com** is a free digital tool designed to be user-friendly and intuitive for pupils and teachers.

With this tool you can start digital storytelling. Get started using clipart from **My Storybook**, upload your images, or use the available drawing tools to create your own artwork.

Click the text box and change the typeface, color, and size. Add more text and pages to your book.

Saving and sharing require an email address. Share by sending the URL to several social networking sites or via email. There is a way to create an ebook or PDF, but those options aren't free.

Read storybooks created by others by clicking the menu icon and then Library at the top.

#### Let's start!

 Open the mystorybook.com page in your browser. Click on <u>https://www.mystorybook.com/</u> or scan the QR code.

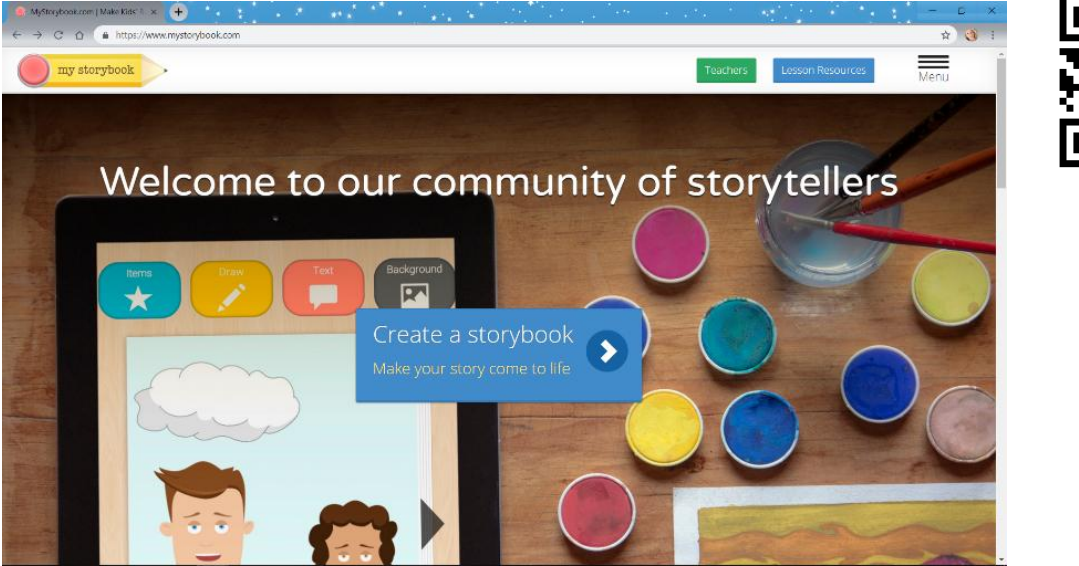

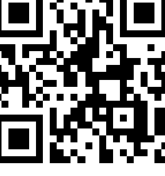

2) Scroll to the bottom of the page to sign up. Don't forget to confirm your account before continuing. Confirm your account by clicking the confirmation link in your email inbox.

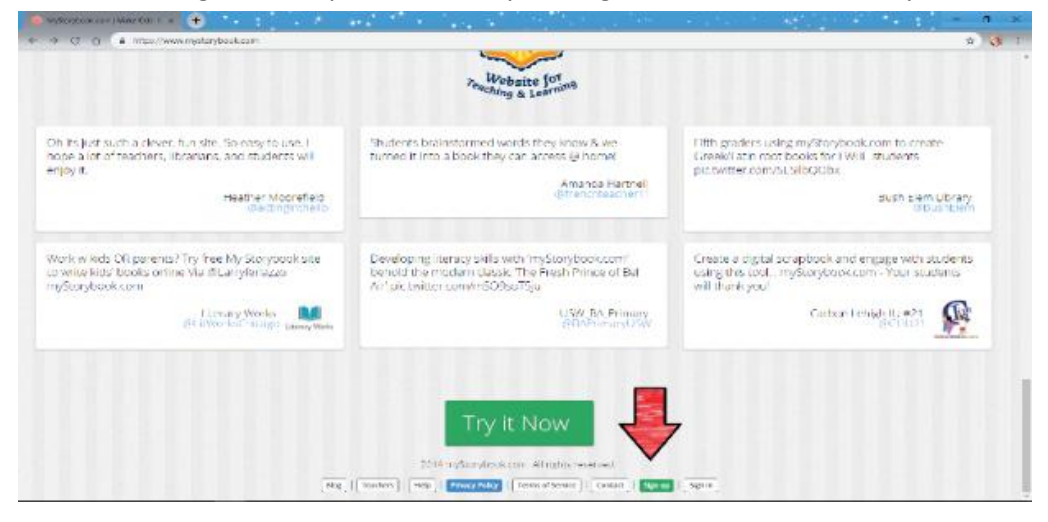

| , the second second sec |  |
|----------------------------------------------------------------------------------------------------|--|
| Join our Community                                                                                                    |  |
| What's your age? iii                                                                                                    |  |
| Username @<br>Dent use your fuil name                                                                                                    |  |
| Email M<br>Harret's email (Funder 1)                                                                                                    |  |
| Password 📾                                                                                                    |  |
| * Lagree to the Terma of Service and the Trimey Aday<br># Lwant occassional email updates from myStorybook.com                                                                                                    |  |
| - Sign Alas Lign                                                                                                    |  |
| If you diready have an account, you can see it is the second second seco |  |

### Let's get creative!

### 3) Items

Add an item to the page by opening **Items**. Choose the type of item you want; then click on it to add it to the page. You can even add your own images.

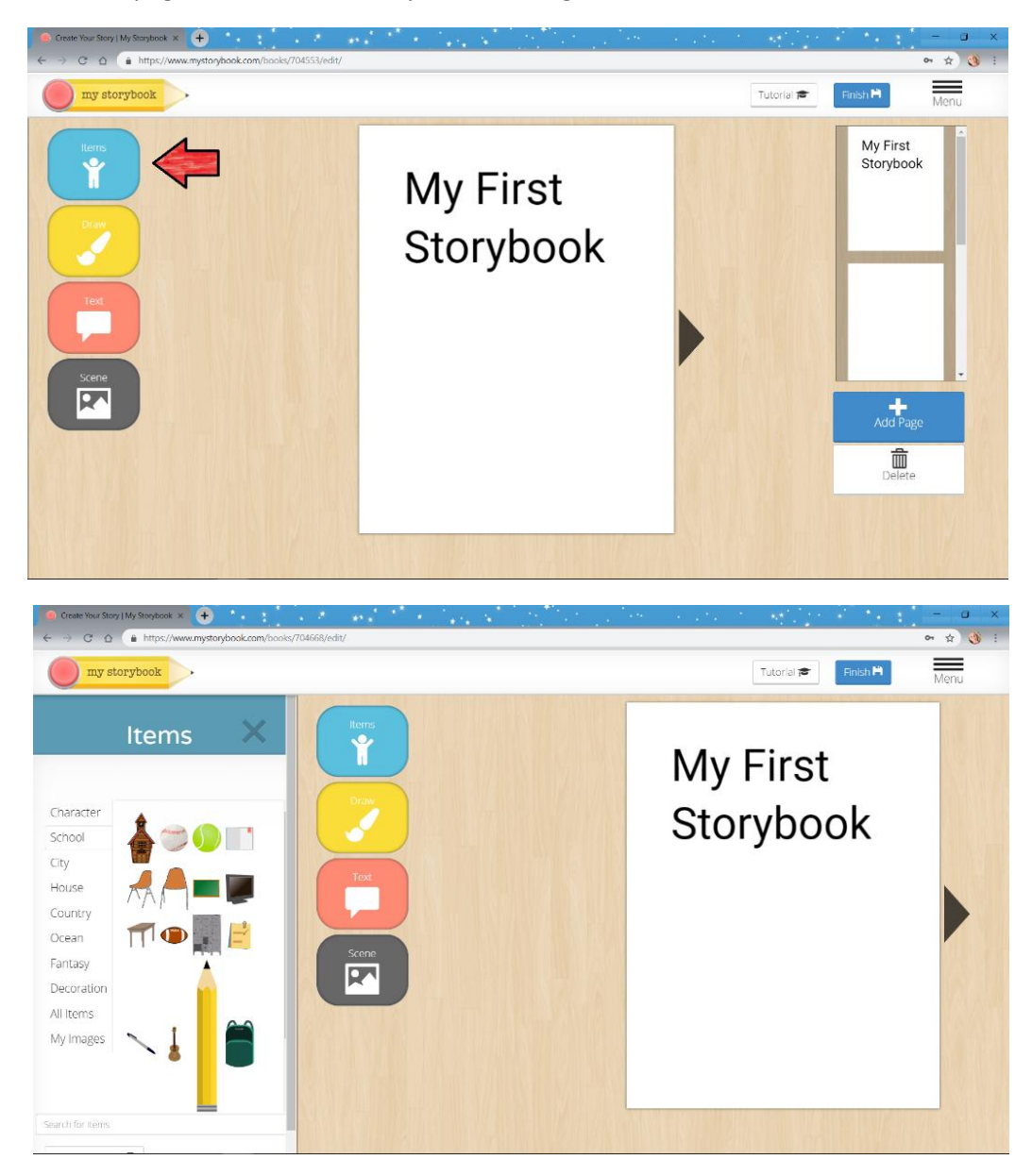

### 4) Draw

To start drawing, click **Draw**. Then pick a brush and color. To stop drawing, click **Draw** again.

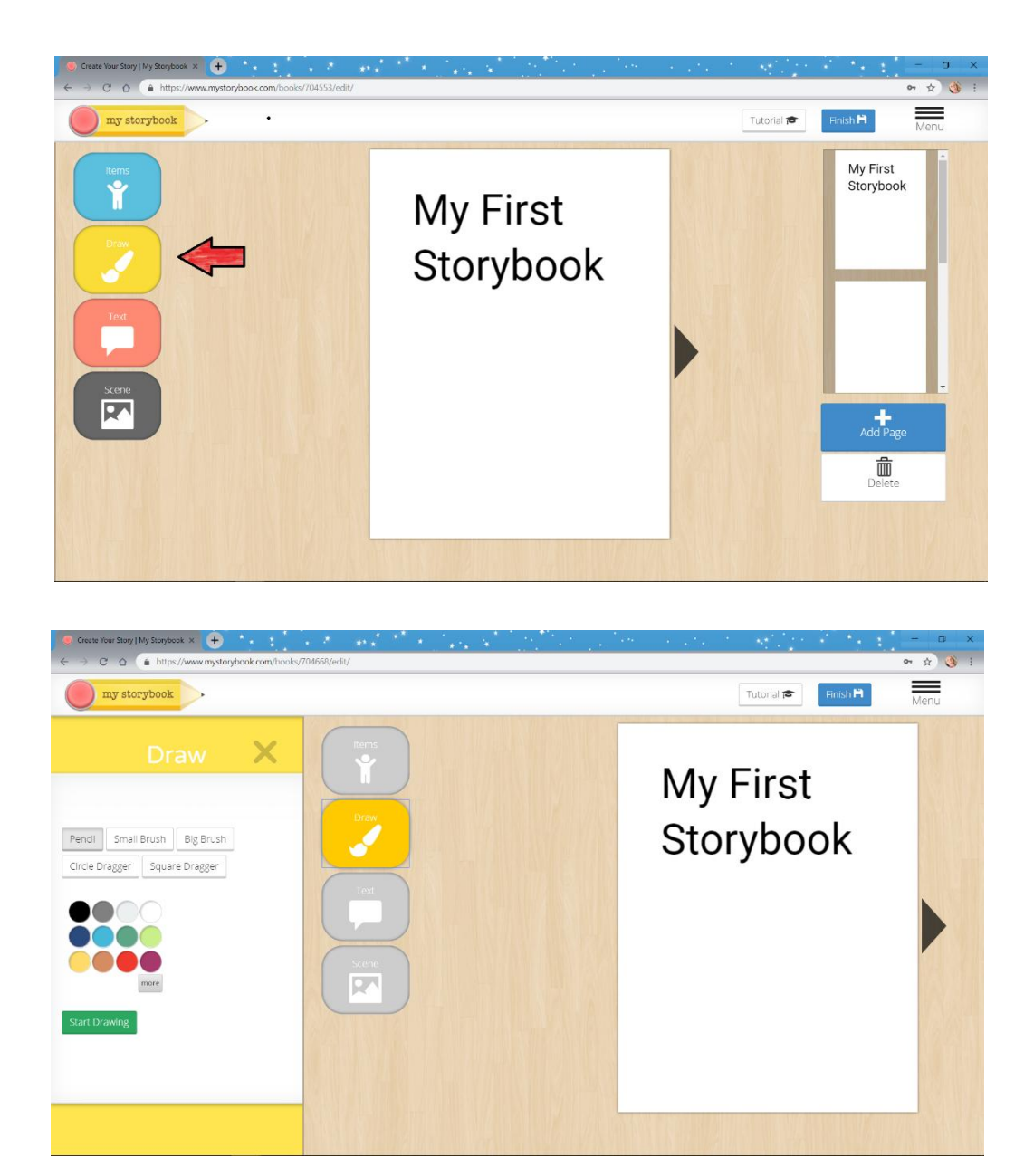

### 5) Add text

To add text, write your text in the text box; then press **Add to story**. Click twice on the text to edit it. You can choose the style, the size, the text color and the background color for your text here.

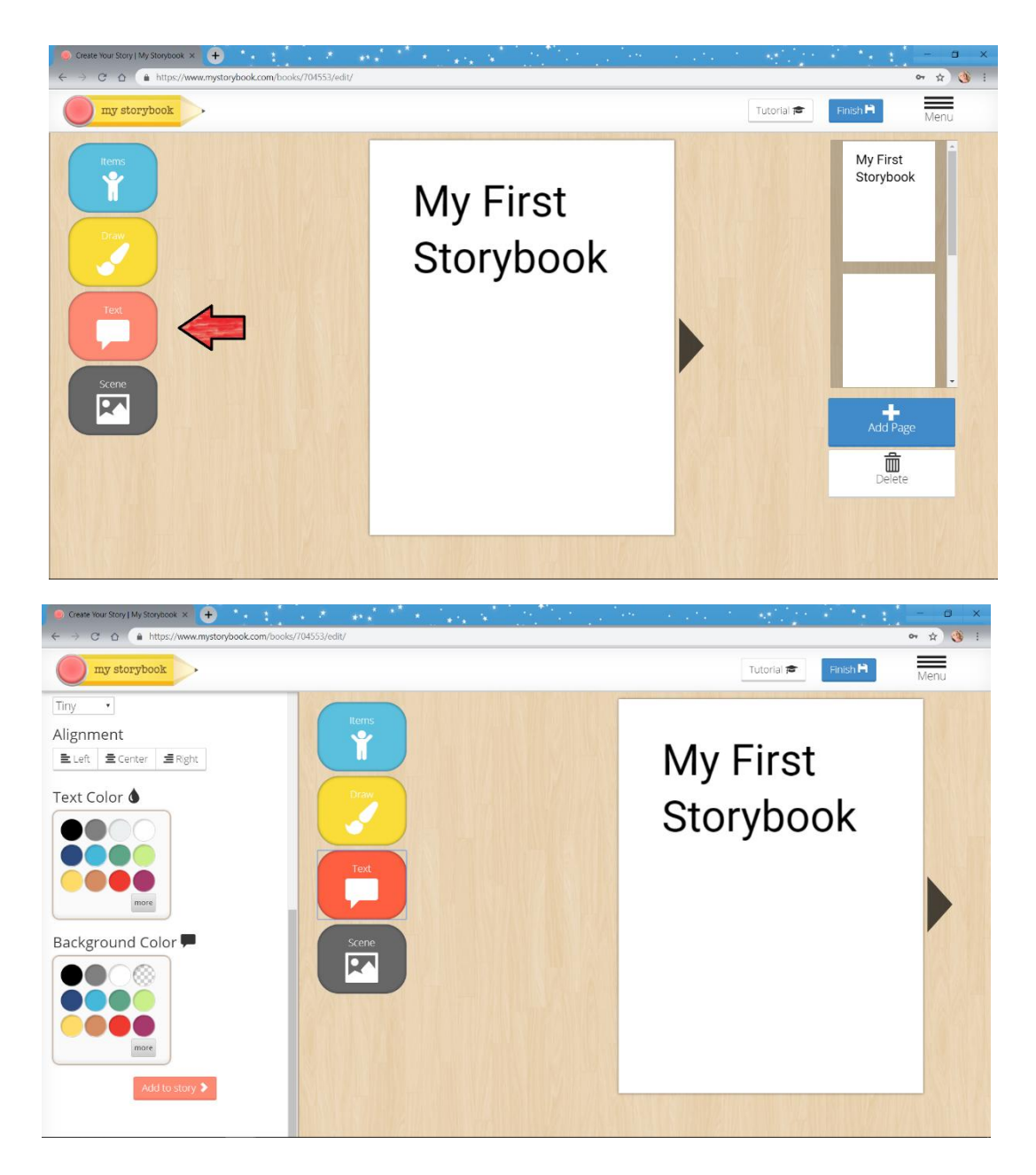

## 6) Change the color of the page

Click Scene to choose color or an image for the background.

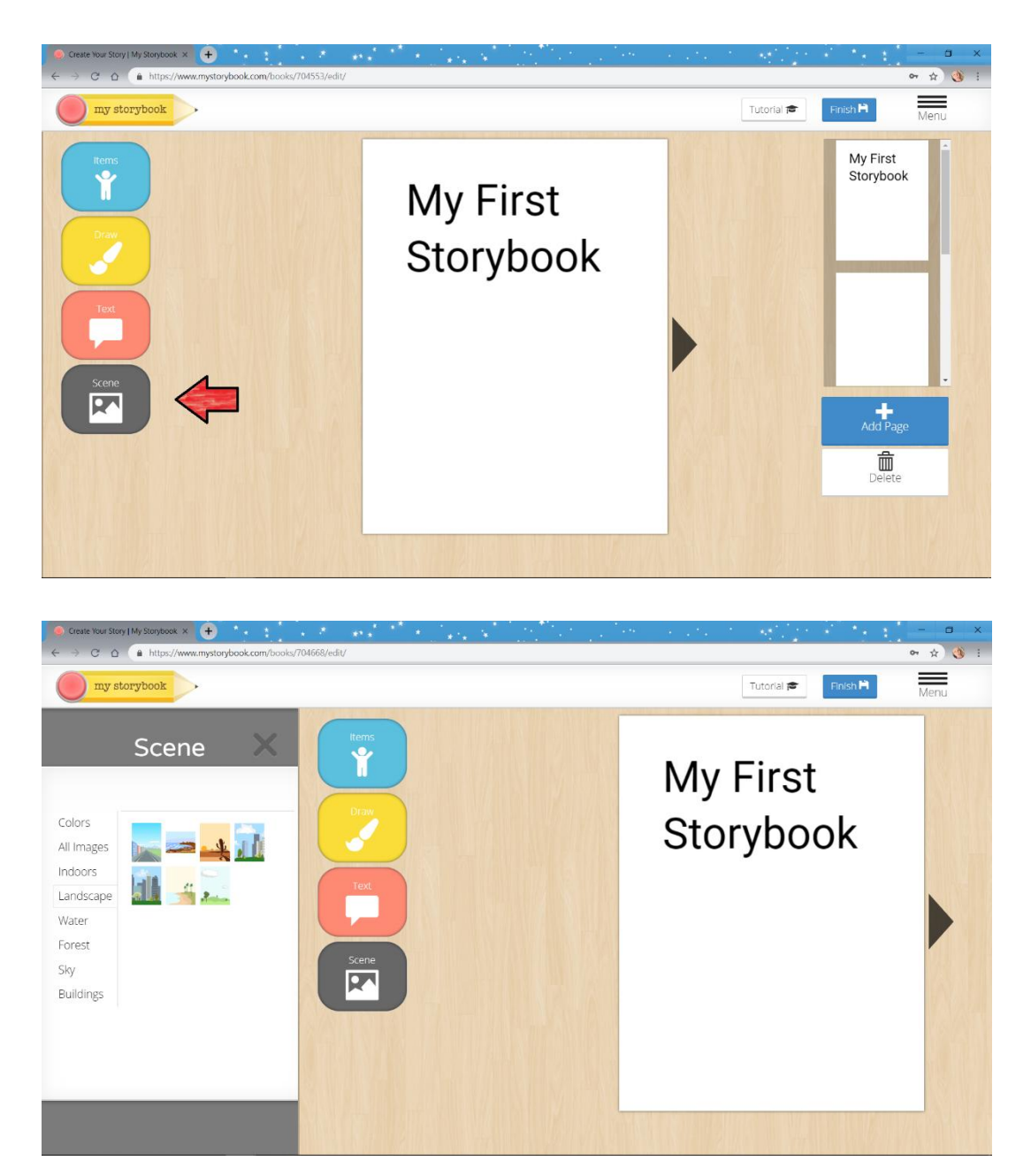

### 7) Go to the next page

To go to the next page, press the **ARROW** or choose the page on the right-side shelf.

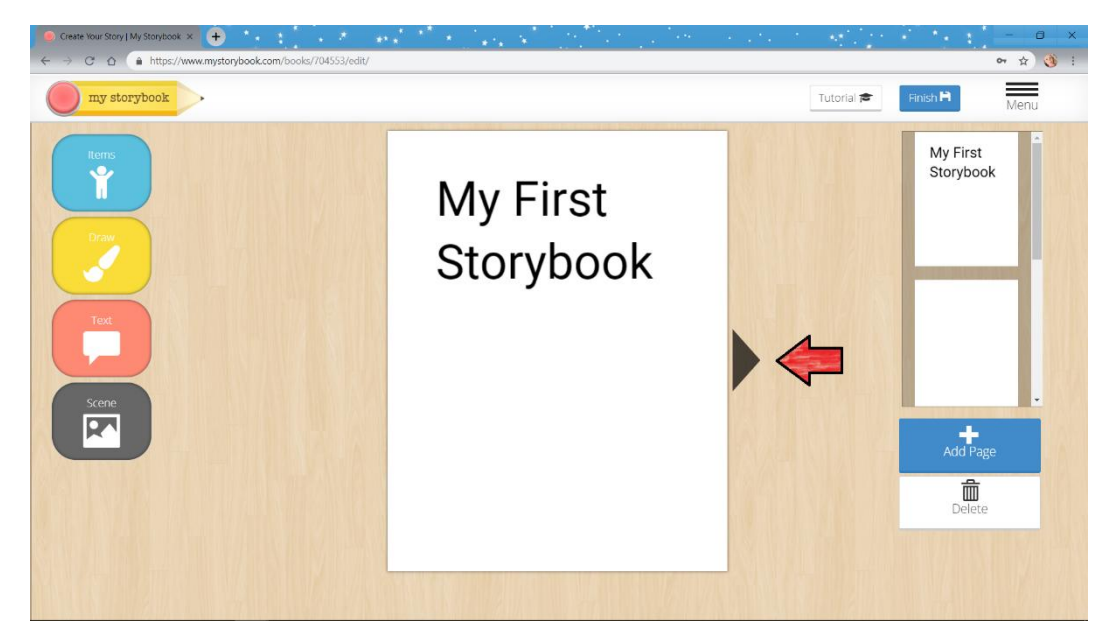

### 8) Add a new page

By pressing the Add Page + add a new page to your book.

Delete a page with the **Delete** button.

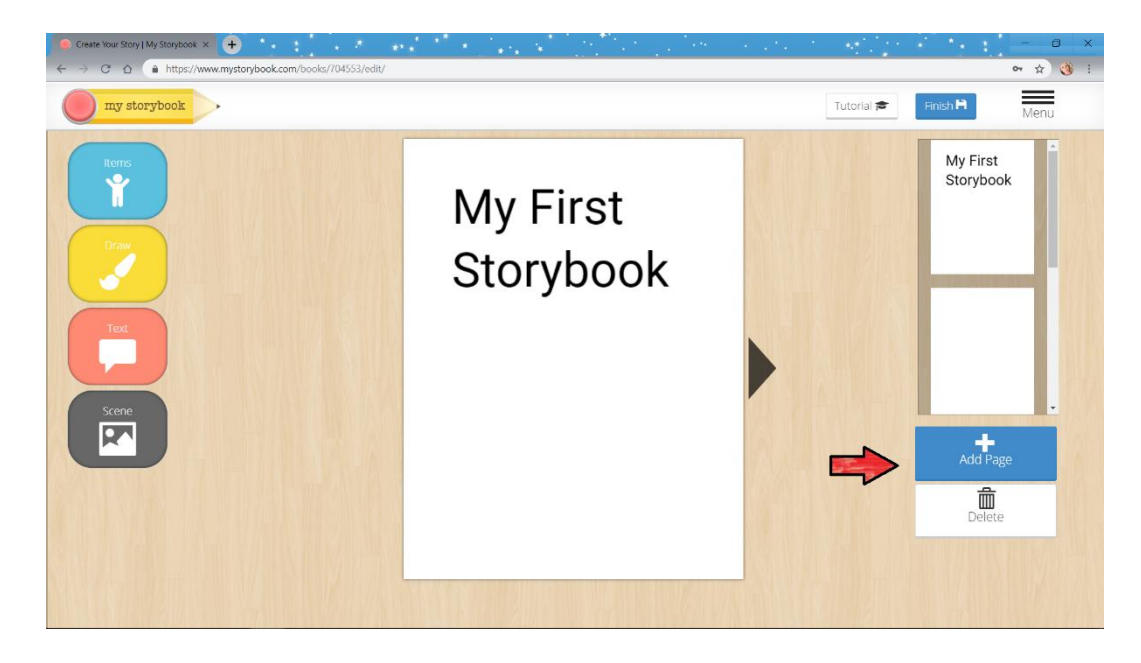

### 9) Save your story

Press the Finish button to save your story.

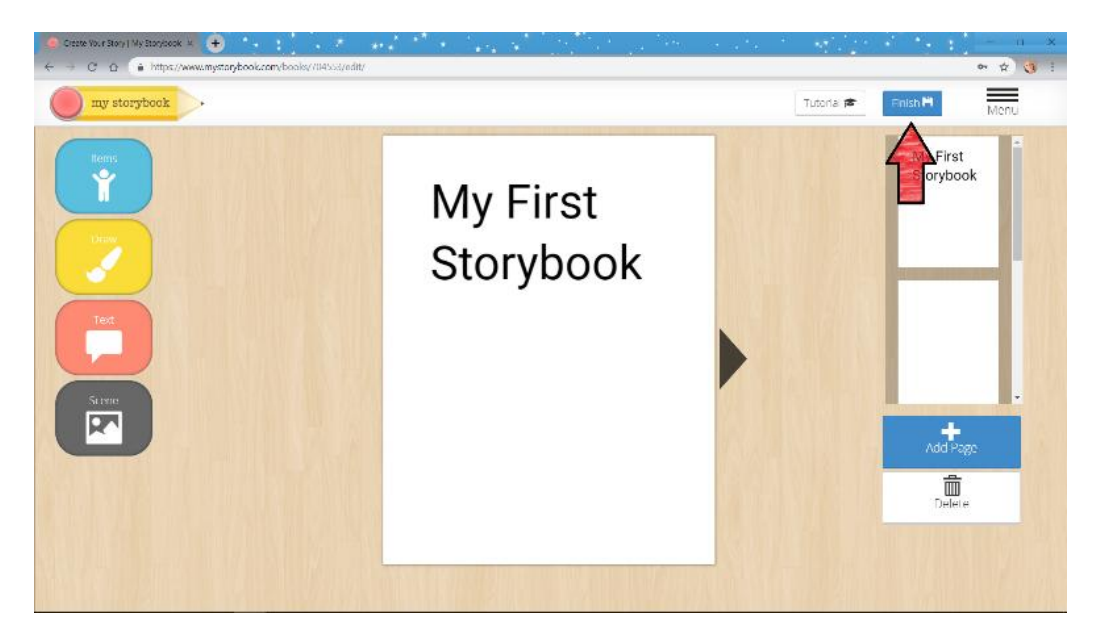

### 10) Share your story

After pressing the **Finish** button you'll be prompted to publish your story or keep it private.

Publish your story by e-mail to <u>engleski.jezik@profil-klett.hr</u>. Include the names of the students who have participated in the creation of this storybook.

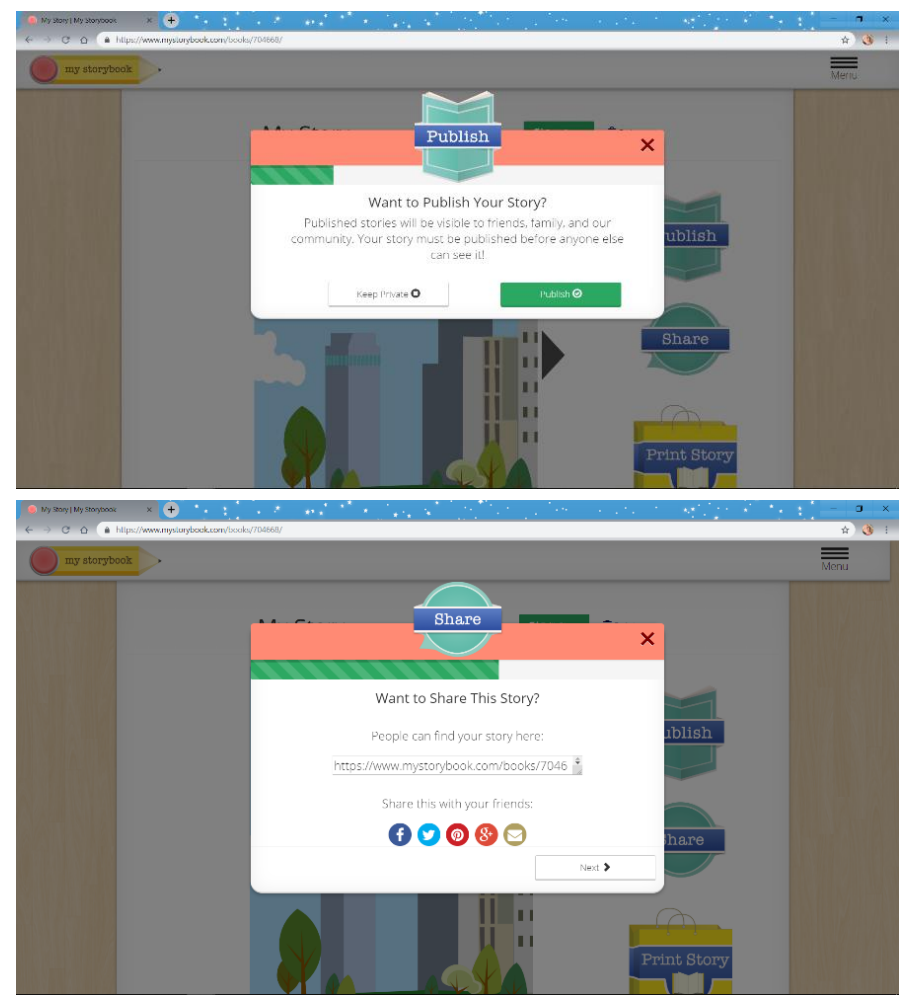